## **3.4. O**CULTAR O REVELAR FILAS Y COLUMNAS

Cuando en una hoja de cálculo hay datos que no queremos que estén visibles, hay una opción útil que consiste en ocultar las filas y las columnas que los contienen. No obstante, si no protege el libro, cualquier persona que advierta que hay encabezados de filas o columnas (números de filas o letras de columnas) ocultos puede revelar la información que contienen.

Si no desea tener que activar la protección de un libro, puede ocultar los encabezados de las columnas o las filas de la hoja para que la información sea más difícil de detectar (véase la figura 3.9).

|   | J16 • (* fx |            |       |            |       |            |       |            |       |             |
|---|-------------|------------|-------|------------|-------|------------|-------|------------|-------|-------------|
|   | A           | В          | С     | D          | E     | н          | 1     | J          | К     | L           |
| 1 |             | Lunes      |       | Martes     |       | Jueves     |       | Viernes    |       |             |
| 2 |             | 04/04/2011 |       | 05/04/2011 |       | 07/04/2011 |       | 08/04/2011 |       |             |
| 3 | Entrada     |            | Total |            | Total |            | Total |            | Total |             |
| 4 | Salida      |            | 0,00  |            | 0,00  |            | 0,00  |            | 0,00  |             |
| 5 | Descanso    |            |       |            |       |            |       |            |       |             |
| 6 | Entrada     |            | Total |            | Total |            | Total |            | Total | Total horas |
| 7 | Salida      |            | 0,00  |            | 0,00  |            | 0,00  |            | 0,00  | programadas |
| 8 | Total       | 0,00       |       | 0,00       |       | 0,00       |       | 0,00       |       | 0,00        |
| 9 |             |            |       |            |       |            |       |            |       |             |

Figura 3.9. Ejemplo de columnas ocultas (F y G).

Para ocultar filas o columnas seleccionadas:

1. Haga clic con el botón derecho del ratón sobre la selección y después haga clic sobre Ocultar.

0 bien:

- 1. En la ficha Inicio, en el grupo Celdas, despliegue la lista del botón Formato.
- 2. En la sección Visibilidad de la lista, haga clic en Ocultar y mostrar y haga clic en Ocultar filas para ocultar la fila o filas seleccionadas o en Ocultar columnas para ocultar la columna o columnas seleccionadas.

Para mostrar filas o columnas ocultas:

- 1. Seleccione las filas o columnas a ambos de las filas o columnas ocultas.
- Haga clic con el botón derecho del ratón en la selección y luego haga clic en Mostrar.

0 bien:

- 1. Seleccione las filas o columnas a ambos de las filas o columnas ocultas.
- 2. En la ficha Inicio, en el grupo Celdas, despliegue la lista del botón Formato.
- 3. En la sección Visibilidad de la lista, haga clic en Ocultar y mostrar y luego haga clic en Mostrar filas para revelar la fila o filas seleccionadas o Mostrar columnas para revelar la columna o columnas seleccionadas.

Para mostrar la primera fila o columna oculta de una hoja:

- 1. En el Cuadro de nombres que está a la izquierda de la Barra de fórmulas escriba A1 y pulse Intro.
- 2. A continuación, en la ficha Inicio, en el grupo Celdas, despliegue la lista del botón Formato.
- En la sección Visibilidad de la lista, haga clic en Ocultar y mostrar y luego haga clic en Mostrar filas para mostrar la fila 1 o Mostrar columnas revelar la columna A.

Truco: Para localizar celdas ocultas de una hoja de cálculo, haga clic en el botón Buscar y seleccionar, haga clic en Ir a Especial, seleccione solo celdas visibles y haga clic en Aceptar. Las celdas adyacentes a las celdas ocultas se identifican con un borde blanco.

## EJERCICIOS

En la hoja Listado de inventario del libro **Ocultar**, oculte la columna que contiene el ID de inventario y la fila que contiene las notas sobre el origen de los datos. A continuación, muestre la fila oculta pero no la columna.